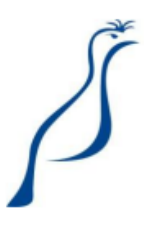

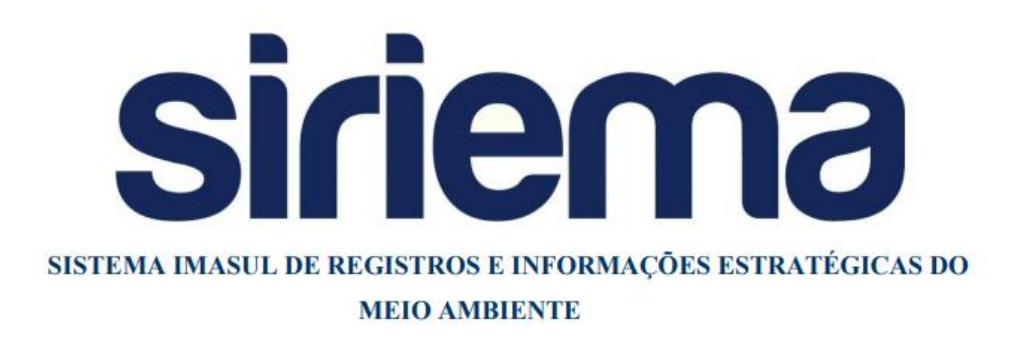

MANUAL OPERACIONAL DE INTITUIÇÃO DE TÍTULO DE COTAS DE RESERVA AMBIENTAL ESTADUAL (TCRAE) E DE COMPENSAÇÃO POR CRAE DO CAR-MS

Manual Operacional para uso exclusivo do módulo Cadastro Ambiental Rural de Mato Grosso do Sul (CAR-MS), para sua funcionalidade de Compensação por Título de Cotas de Reserva Ambiental Estadual.

Modelado e Produzido pela equipe SIRIEMA/IMASUL.

Versão 2.0

## Sumário

| 1.<br>Co | O q<br>mpen  | ue é e para que serve o módulo de Título de Cotas de Reserva Ambiental Estadual e o módulo<br>sações do CAR? | . 4     |
|----------|--------------|----------------------------------------------------------------------------------------------------|---------|
| 2.       | Cor          | nhecendo o módulo de TCRAE de um CAR Detentor de Cotas                                                       | . 5     |
|          | 2.1.         | Documentação                                                                                                 | . 6     |
|          | 2.2.         | Solicitações de Compensação                                                                                  | . 7     |
| 3.       | Cor          | nhecendo a tela de Compensações de um CAR Beneficiário de Compensação de Reserva Legal                       | . 9     |
| 4.       | Flu          | xo de Instituição de Cotas de Reserva Ambiental Estadual: Ações do Detentor das Cotas                        | 11      |
|          | 4.1.         | Como instituir uma proposta de TCRAE                                                                         | 11      |
|          | 4.1          | .1. Criar um novo TCRAE                                                                                      | 11      |
|          | 4.1          | .2. Visualizar Detalhes de um TCRAE                                                                          | 14      |
|          | 4.1          | .3. Inserir Termo de Compromisso de Instituição de TCRAE                                                     | 15      |
|          | 4.2.<br>Ambi | Aprovação do CAR Detentor das Cotas e Apresentação do documento Título de Cotas de Reserv<br>ental Estadual  | a<br>17 |
|          | 4.2          | .1 Apresentação do documento de Título de Cotas de Reserva Ambiental Estadual                                | 18      |
|          | 4.3.<br>IMAS | Documento 'Título de Cotas de Reserva Ambiental Estadual' e Matrícula Recusados pelo                         | 20      |
|          | 4.4.         | Documento 'Título de Cotas de Reserva Ambiental Estadual' e Matrícula Aceitos pelo IMASUL                    | 21      |
| 5.       | Flu          | xo de Compensação de Reserva Legal: Ações do Beneficiário                                                    | 22      |
|          | 5.1.         | Solicitação de Compensação de Reserva Legal                                                                  | 22      |
|          | 5.2.         | Aceite/Recusa do pedido de Compensação de Reserva Legal                                                      | 23      |
|          | 5.3.         | Apresentação do documento de Solicitação de Compensação de Reserva Legal                                     | 24      |
|          | 5.4.         | Aprovação de um CAR beneficiário de Compensação de Reserva Legal por TCRAE                                   | 25      |
|          | 5.5.         | Documento "Termo de Compensação de Reserva Legal" e Matrícula Recusados pelo IMASUL.                         | 28      |
|          | 5.6.         | Documento "Termo de Compensação de Reserva Legal" e Matrícula Aceitos pelo IMASUL                            | 29      |
| 6.       | Car          | ncelamento de Compensação de Reserva Legal                                                                   | 30      |
| 7.       | Sup          | porte Técnico                                                                                                | 34      |

## 1. <u>O que é e para que serve o módulo de Título de Cotas de</u> <u>Reserva Ambiental Estadual e o módulo Compensações do CAR?</u>

Os novos módulos de Título de Cotas de Reserva Ambiental Estadual e de Compensações do sistema CAR-MS é destinado a atender os novos procedimentos da Instituição de Título de Cotas de Reserva Ambiental Estadual e de Compensação de Reserva Legal por Título de Cotas.

O Decreto Estadual nº 13.977, de 5 de junho de 2014, em seu art. 27, dispõe que o proprietário ou o possuidor de imóvel rural que detinha, em 22 de julho de 2008, área apta para Reserva Legal, em extensão inferior a 20% da área total do imóvel, poderá regularizar sua situação, independentemente de adesão ao Programa MS Mais Sustentável, adotando as seguintes alternativas, isolada ou conjuntamente: I - permitir a regeneração natural da vegetação na área de Reserva Legal; II - recompor a Reserva Legal; III - compensar a Reserva Legal. Diante disso, a Compensação de Reserva Legal pode ser feita por meio de duas alternativas: I - aquisição ou arrendamento de Cota de Reserva Ambiental Estadual (CRAE), integrante de Título de Cotas de Reserva Ambiental Estadual (TCRAE); e II - doação ao poder público de área localizada no interior de Unidade de Conservação de domínio público pendente de regularização fundiária. Aqui trataremos apenas da alternativa de TCRAE, que será instituído, em imóvel que detenha Reserva Legal aprovada, sobre área de vegetação nativa fora da área de preservação permanente, na qual, o proprietário rural, voluntariamente, renuncia em caráter temporário ou permanente a direito de sua supressão.

Ressalta-se que com o novo módulo de TCRAE, é possível instituir mais de um TCRAE para o mesmo CAR, com regimes, temporariedades e biomas diferentes.

Os procedimentos tratados neste manual atendem ao fluxo de Compensação estabelecido no Estado de Mato Grosso do Sul pela legislação vigente, em especial a Resolução SEMAGRO nº 673 de 14 de março de 2019.

## 2. Conhecendo o módulo de TCRAE de um CAR Detentor de Cotas

No novo módulo de TCRAE, a instituição é feita fora do CAR. Assim, ao processar o arquivo shape das áreas do imóvel, você não deve incluir a "Área para Constituição de CRAE" (classe 144). O shape de classe 144 deverá ser processado na nova área do sistema destinada a isso, para acessála, clique em "Título de Cotas de Reserva Ambiental Estadual":

|                                                   | Atendimento : (67) 3318-3600 |           |  |
|---------------------------------------------------|------------------------------|-----------|--|
| ♠ Painel 	✓ Preferências 		 × Sair                |                              | ? Ajuda 👻 |  |
| * CAR                                             |                              |           |  |
| Inscrições                                        |                              |           |  |
| Títulos de Cotas de Reserva<br>Ambiental Estadual |                              |           |  |
| ▶ Meu Cadastro                                    |                              |           |  |
| Outros Cadastros                                  |                              |           |  |
| Recursos Pesqueiros                               |                              |           |  |
| ► SisEA                                           |                              |           |  |
| Solicitações ao IMASUL                            |                              |           |  |

Figura 1: Acesso ao módulo Título de Cotas de Reserva Ambiental Estadual

Ao clicar em "Título de Cotas de Reserva Ambiental Estadual", você terá acesso ao novo módulo para instituição de TCRAE. A seguir são apresentadas as principais funcionalidades:

| 🏦 Painel 🎤 Preferências 🔻 🗴 Sair 🕴 🤶 DETENTOR TCRAE |                    |                     |                  |                     |                            |
|-----------------------------------------------------|--------------------|---------------------|------------------|---------------------|----------------------------|
| ▼ CAR                                               | 🕞 Novo 🛛 🖉 Editar  | 🔓 Excluir 📄 Detalhe | s 🖻 Documentação | Solicitações de Con | npensação                  |
| Inscrições                                          | Título de Cotas de | e Reserva Ambienta  | l Estadual       |                     |                            |
| Títulos de Cotas de Reserva                         | Número             | Número do Car       | Área Total       | Temporariedade      | Situação                   |
| Ambiental Estadual                                  | 208                | CARMS0043894        | 432,7417         | Perpétua            | Recusado                   |
| Meu Cadastro                                        | 205                | CARMS0043894        | 329,3846         | Temporária          | Regular                    |
| Outros Cadastros                                    | 64                 | CARMS0043885        | 127,8141         | Temporária          | Recusado                   |
| V Outros cauastros                                  | 63                 | CARMS0043885        | 47,0497          | Perpétua            | Regular                    |
| Recursos Pesqueiros                                 | 62                 | CARMS0043882        | 170,6584         | Perpétua            | Documentação<br>Respondida |
| SisEA                                               | 61                 | CARMS0043882        | 170,6584         | Perpétua            | Excluído                   |
| <ul> <li>Solicitações ao IMASUL</li> </ul>          | 60                 | CARMS0043882        | 651,5041         | Perpétua            | Documentação<br>Respondida |
|                                                     | 59                 | CARMS0043882        | 342,9824         | Temporária          | Recusado                   |
|                                                     | 56                 | CARMS0043881        | 127,0935         | Perpétua            | Aguardando<br>Documentação |
|                                                     | 55                 | CARMS0043881        | 492,4737         | Perpétua            | Recusado                   |
|                                                     |                    | 14 <4               | 123 🕨 🕨          | 10 •                |                            |

Figura 2: Tela do módulo Título de Cotas de Reserva Ambiental Estadual

#### 1. Barra de ações:

• Novo: criar uma nova proposta de TCRAE;

- Editar: editar uma proposta de TCRAE já criada;
- Excluir: excluir uma proposta de TCRAE;
- Detalhes: visualizar os Detalhes do TCRAE;
- Documentação: fazer download e anexar os documentos relativos a instituição do TCRAE – Termo de Compromisso de Instituição de Cotas de Reserva Ambiental Estadual e Título de Cotas de Reserva Ambiental Estadual;
- Solicitações de Compensação: visualizar, aceitar e recusar solicitações de compensação feitas por CARs que possuem interesse em compensar passivo de reserva legal no seu CAR;

#### 2. Informações de TCRAEs já cadastrados:

- Número: Número do TCRAE;
- Número do CAR;
- Área Total: área total do TCRAE, somando os polígonos, caso exista mais de um;
- Temporariedade: prazo de vigência do TCRAE, podendo ser perpétuo ou temporário;
- Situação: situação do TCRAE.

#### 2.1. Documentação

A tela de "Documentação" é a área do sistema onde é possível fazer o download de todos os documentos relativos à uma proposta de TCRAE.

| Termo de Compromisso de Instituição de Cota de Reserva Ambiental Estadual                                                                             |                                                                                                    |              |            |                   |  |  |
|----------------------------------------------------------------------------------------------------|----------------------------------------------------------------------------------------------------|--------------|------------|-------------------|--|--|
| Atenção! Só é possível baixar e inserir o Termo de Compromisso de Instituição de Cota de Reserva Ambiental Estadual antes da formalização do seu CAR. |                                                                                                    |              |            |                   |  |  |
| Baixar Termo de Compromisso de<br>Estadual @                                                                                                    | Instituição de Cota de Reserva Ambienta                                                                    | al ± Baixar  |            |                   |  |  |
| Termo de Compromisso de Institu<br>Assinado 🍘                                                                                                    | ção de Cota de Reserva Ambiental Estad                                                                     | ual 🌾 Anexar |            |                   |  |  |
| Atualização de Matrícula                                                                                                    | Atualização de Matrícula                                                                                   |              |            |                   |  |  |
| Tipo de Relação                                                                                                    | Tipo de Relação         Tipo de Documento         Data do Documento         Área Total (ha)         Opções |              |            |                   |  |  |
| Propriedade                                                                                                    | CERTIDÃO DE REGISTRO                                                                                       | 05/03/2019   | 1.467,0000 | <i>i</i> <b>(</b> |  |  |
|                                                                                                    | Área Total Documentada (ha) 1.467,0000                                                                     |              |            |                   |  |  |

Figura 3: Tela "Documentação" de um TCRAE - CAR propositor/detentor das Cotas

1. Baixar Termo de Compromisso de Instituição de Cota de Reserva Ambiental Estadual: Download do primeiro documento a ser apresentado por um CAR que propõe instituição de Cotas. Este termo é um documento no qual o proprietário do CAR que está propondo as cotas se compromete a cumprir as condições estabelecidas na legislação para instituir Cotas, onde se destaca a renúncia voluntaria dos direitos de supressão da vegetação nativa. Para mais informações, consulte a legislação Federal e Estadual sobre Cotas de Reserva Ambiental.

2. *Termo de Compromisso de Instituição de Cota de Reserva Ambiental Estadual Assinado:* Anexar aqui o Termo mencionado acima após serem recolhidas as assinaturas necessárias, com reconhecimento em cartório;

3. *Atualização de Matrícula:* Nesta seção são apresentadas todas as matrículas que possuem vínculo com TCRAE, para que sejam feitas as devidas atualizações de matrícula quando estas possuírem novas averbações relacionadas às Cotas do imóvel.

ATENÇÃO: Nesta tela deverão ocorrer apenas atualizações de matrículas relacionadas ao TCRAE.

#### 2.2. Solicitações de Compensação

A tela de "Solicitações de Compensação" traz todas as solicitações de compensação vinculadas ao TCRAE.

|                                                                                                    | Proposta de TCRAE efetuada. Consulte seu saldo.                                                    |                |  |  |
|----------------------------------------------------------------------------------------------------|----------------------------------------------------------------------------------------------------|----------------|--|--|
| Bioma: BIOMA CERRADO                                                                                                    | Bioma: BIOMA CERRADO Saldo: 707,3779                                                               |                |  |  |
| Temporariedade: Perpétua                                                                                                    | Temporariedade: Perpétua                                                                           |                |  |  |
| Regime Proposto: Remanescente B                                                                                                    | Regime Proposto: Remanescente Excedente a Reserva Legal                                            |                |  |  |
| Situação do TCRAE: Pendente                                                                                                    |                                                                                                    |                |  |  |
| Concordo que o Imasul torne público, no                                                                                                   | SIRIEMA, o saldo de Cotas de Reserva Ambiental Estadual do CARMS0065783 ?                          | Sim Não        |  |  |
|                                                                                                    | Solicitações de Compensação de Reserva Legal                                                       | Aceitar/Recusa |  |  |
| • Cota de Reserva Ambiental Estadu                                                                                                    | Jal - CRAE                                                                                         | × ×            |  |  |
|                                                                                                    |                                                                                                    |                |  |  |
| Bioma                                                                                                    | BIOMA CERRADO                                                                                      |                |  |  |
| Bioma<br>Quantidade de Cotas                                                                                                    | BIOMA CERRADO<br>122,0000                                                                          |                |  |  |
| Bioma<br>Quantidade de Cotas<br>CAR Beneficiado                                                                                           | BIOMA CERRADO<br>122,0000<br>CARMS0065784                                                          |                |  |  |
| Bioma<br>Quantidade de Cotas<br>CAR Beneficiado<br>Duração                                                                                | BIOMA CERRADO<br>122,0000<br>CARMS0065784<br>Perpétua                                              |                |  |  |
| Bioma<br>Quantidade de Cotas<br>CAR Beneficiado<br>Duração<br>Situação                                                                    | BIOMA CERRADO<br>122,0000<br>CARMS0065784<br>Perpétua<br>Cancelado                                 |                |  |  |
| Bioma<br>Quantidade de Cotas<br>CAR Beneficiado<br>Duração<br>Situação<br>Data de Aceite ou Recusa                                        | BIOMA CERRADO<br>122,0000<br>CARMS0065784<br>Perpétua<br>Cancelado<br>14/03/2019                   |                |  |  |
| Bioma Quantidade de Cotas Quantidade de Cotas CAR Beneficiado Duração Situação Data de Aceite ou Recusa Responsável Pelo Aceite ou Recusa | BIOMA CERRADO<br>122,0000<br>CARMS0065784<br>Perpétua<br>Cancelado<br>14/03/2019<br>DETENTOR TCRAE |                |  |  |

Figura 4: Tela "Solicitações de Compensação" de um TCRAE - CAR propositor/detentor das Cotas

 Informações principais sobre a proposta de Cota de Reserva Ambiental Estadual: Bioma, Saldo, Temporariedade, Regime Proposto e Situação do TCRAE.

2. *Campo de aceite de divulgação das Cotas:* ao concordar com a divulgação do seu saldo de Cotas, o IMASUL disponibilizará no SIRIEMA informações como o Bioma e a quantidades de Cotas que seu CAR possui disponíveis para negociações. Qualquer pessoa com acesso ao SIRIEMA poderá consultar a quantidade de Cotas que você possui VALIDADAS pelo IMASUL em cada Bioma presente no seu imóvel. Seu contato cadastrado no SIRIEMA também será divulgado para os interessados. Esta função facilita que outros proprietários que possuem passivo de Reserva Legal em seus imóveis encontrem Detentores de Cotas e entrem em contato para possíveis negociações;

3. Solicitação de Compensação de Reserva Legal: Listagem das solicitações de compensação que outros CARs com passivo de Reserva Legal fizeram ao seu CAR, contendo as informações básicas do pedido de compensação;

4. *Aceite/Recusa de uma solicitação de Compensação de Reserva Legal:* Aqui você aceita ou recusa uma solicitação de compensação feita por um CAR.

## 3. <u>Conhecendo a tela de Compensações de um CAR Beneficiário de</u> <u>Compensação de Reserva Legal</u>

Após criar um CAR que optou regularizar a Reserva Legal através de Compensação por TCRAE e que solicitou uma compensação na aba "Regularização de Passivos" do CAR, você terá acesso a tela de Compensações do CAR.

| Transações Documentação                                        |                                                                         |              |  |
|----------------------------------------------------------------|-------------------------------------------------------------------------|--------------|--|
| Selecione a compensação na qual deseja acessar a documentação. |                                                                         |              |  |
| Alternativas pretendidas para r                                | Alternativas pretendidas para regularização do Passivo de Reserva Legal |              |  |
|                                                                | Alternativa de Compensação                                              | Documentação |  |
| CARMS0065783                                                   |                                                                         | 3 2 3        |  |
| Bioma                                                          | BIOMA CERRADO                                                           | 1            |  |
| Quantidade de Cotas                                            | 122,0000                                                                | 4            |  |
| CAR detentor das Cotas                                         | CARMS0065783                                                            |              |  |
| Duração                                                        | Perpétua                                                                |              |  |
| Duração                                                        |                                                                         |              |  |

• Aba "Transações":

Figura 5: Tela de Compensações do CAR Beneficiário, aba "Transações"

1. *Solicitação de Compensação de Reserva Legal:* informações da solicitação de Compensação de Reserva Legal por TCRAE feita a um CAR propositor ou Detentor de Cotas;

2. Solicitação e documentação de Cancelamento de uma Compensação já aprovada: direciona a uma janela onde é possível realizar os procedimentos de solicitação de uma compensação já aproava pelo IMASUL. Sendo assim, esse botão só fica habilitado quando a situação da Compensação é "Aprovada";

3. *Documentação de Compensação de Reserva Legal:* Direciona a uma janela onde é possível acessar a documentação para instituição de uma Compensação de Reserva Legal por TCRAE. Esta tela é apresentada a seguir:

| Visualizar Documento                                                                                                    |  |  |  |  |
|----------------------------------------------------------------------------------------------------|--|--|--|--|
| X Fechar                                                                                                    |  |  |  |  |
| Documento de Solicitação de Compensação de Reserva Legal                                                                                            |  |  |  |  |
| Atenção! A Solicitação de Compensação de Reserva Legal só será disponibilizado após<br>o CAR detentor do TCRAE aceitar sua proposta de compensação. |  |  |  |  |
| Baixar a Solicitação de Compensação de<br>Reserva Legal ?                                                                                           |  |  |  |  |
| Termo de Compensação de Reserva Legal                                                                                                    |  |  |  |  |
| Atenção! O Termo de Compensação de Reserva Legal só será disponibilizado após a validação deste CAR por parte do Imasul.                            |  |  |  |  |
| Baixar o de Termo de Compensação de Reserva<br>Legal 👔                                                                                              |  |  |  |  |

Figura 6: Tela de Documentação de Compensações do CAR Beneficiário

1. *Solicitação de Compensação de Reserva Legal:* documento gerado pelo sistema onde constam informações da Compensação de Reserva Legal, contendo os dados pessoais e os dados do CAR tanto do Beneficiário da compensação quanto do Detentor das Cotas. Este é o documento inicial, que representa apenas a Solicitação da Compensação, que ainda será analisada pelo IMASUL;

2. *Termo de Compensação de Reserva Legal:* documento gerado pelo sistema onde constam as informações já validadas da Compensação. É o documento final que concretiza uma Compensação, ele só é gerado após a validação do CAR Beneficiário.

• Aba "**Documentação**": Nesta seção são apresentadas todas as matrículas do CAR, para que sejam atualizadas quando estas possuírem novas averbações relacionadas à Compensação.

| sações D                                | ocumentação             |                                                 |                   |                 |   |                            |
|-----------------------------------------|-------------------------|-------------------------------------------------|-------------------|-----------------|---|----------------------------|
|                                         | Tipo de Relação         | Tipo de Documento                               | Data do Documento | Área Total (ha) |   |                            |
| Propried                                | ade                     | CERTIDÃO DE REGISTRO                            | 06/03/2007        | 607,0000        | Q |                            |
| Tipo de Cartó                           | ório                    | Cartório de Registro de Imóveis e               | Hipotecas         |                 |   |                            |
| Nome do Car                             | tório                   | CARTÓRIO TESTE                                  |                   |                 |   |                            |
| Município do                            | Cartório                | DOURADOS                                        |                   |                 |   |                            |
| Matrícula/Registro<br>Livro<br>Folha(s) |                         | 11                                              |                   |                 |   |                            |
|                                         |                         | 1 1                                             |                   |                 |   |                            |
|                                         |                         |                                                 |                   |                 |   | O perímetro<br>pelo INCRA? |
| CCIR/INCRA                              |                         | -                                               |                   |                 |   |                            |
| Número de C                             | ertificação do INCRA    |                                                 |                   |                 |   |                            |
| Proprietários<br>Concessioná            | ; / Posseiros /<br>rios | <ul> <li>017.393.161-85 - BENEFICIÁR</li> </ul> | IO 1              |                 |   |                            |

Figura 7: Tela de Compensações do CAR Beneficiário, aba "Documentação"

## 4. <u>Fluxo de Instituição de Cotas de Reserva Ambiental Estadual:</u> <u>Ações do Detentor das Cotas</u>

Nesta seção será apresentado o fluxo completo de instituição de Título de Cotas de Reserva Ambiental Estadual (CAR Detentor das Cotas).

Ressalta-se que os dois procedimentos podem acontecer paralelamente, contanto que sejam atendidas algumas dependências que ambos procedimentos possuem. Isso significa que não é necessário que um CAR detentor de uma proposta de TCRAE seja aprovado pelo IMASUL para que uma solicitação de compensação ocorra. A única restrição é que um CAR beneficiário nunca poderá ser analisado e aprovado antes que o CAR detentor das cotas tenha sido analisado e aprovado. As dependências mencionadas acima serão explicadas ao longo deste manual. Cada procedimento descrito será definido por "*Ação Detentor*" ou "*Ação Beneficiário*".

#### 4.1. Como instituir uma proposta de TCRAE

No novo módulo de TCRAE, a instituição é feita fora do CAR. Assim, ao processar o arquivo shape das áreas do imóvel, você não deve incluir a "Área para Constituição de CRAE" (classe 144). O shape de classe 144 deverá ser processado na nova área do sistema destinada a isso, para acessála, clique em "Título de Cotas de Reserva Ambiental Estadual":

#### 4.1.1. Criar um novo TCRAE

*Ação Detentor:* Ao clicar em "Novo", será aberta uma nova tela com duas abas. A primeiro contém um campo para preenchimento do número do CAR para o qual este TCRAE está sendo criado. Além disso, há um campo (não obrigatório) para anexar a Certidão Negativa de Débitos do Imposto sobre a Propriedade Territorial Rural.

| 🔚 Salvar 🙁 Fechar                                                                              |                                  |  |  |  |  |  |
|------------------------------------------------------------------------------------------------|----------------------------------|--|--|--|--|--|
| Nova Solicitação de TCRAE                                                                      |                                  |  |  |  |  |  |
| Dados Gerais Georrefer                                                                         | Dados Gerais Georreferenciamento |  |  |  |  |  |
| Número do CAR:                                                                                 | CARMS000001                      |  |  |  |  |  |
| Certidão Negativa de Débitos do Imposto sobre a Propriedade Territorial Rural - ITR 🍘 🕼 Anexar |                                  |  |  |  |  |  |

Figura 8: Criar um novo TCRAE – Dados Gerais

Ao preencher o número do CAR, devem ser considerados todos os número e letras. Exemplo: CARMS0000001. Além disso, só é possível solicitar um TCRAE para um CAR em que você seja procurador ou requerente, caso seja preenchido algum CAR fora destes critérios, o sistema fará a seguinte validação:

| 📙 Salvar 🛛 🗶 Fechar                                                                                 |                                                           |              |  |  |  |
|----------------------------------------------------------------------------------------------------|-----------------------------------------------------------|--------------|--|--|--|
| • Este CAR não existe ou você não está identificado como Procurador ou Requerente do CAR informado! |                                                           |              |  |  |  |
| Nova Solicitação de T                                                                               | CRAE                                                      |              |  |  |  |
| Dados Gerais Georreferen                                                                            | ciamento                                                  |              |  |  |  |
| Número do CAR:                                                                                      | CARMS0000001                                              |              |  |  |  |
| Certidão Negativa de Débito                                                                         | is do Imposto sobre a Propriedade Territorial Rural - ITF | R 🕑 🕞 Anexar |  |  |  |

Figura 9: Criar um novo TCRAE – Dados Gerais

Para que seja criado um TCRAE, o CAR preenchido neste campo deve estar nas situações Inscrito para Análise, Regular ou Pendente.

A segunda aba se trata do processamento do arquivo shape do TCRAE:

| 🔚 Salvar 🛛 🗙 Fechar                                        |                                                                                                    |  |  |  |  |
|------------------------------------------------------------|----------------------------------------------------------------------------------------------------|--|--|--|--|
| Nova Solicitação de TCRAE                                  |                                                                                                    |  |  |  |  |
| Dados Gerais Georreferenciamento                           |                                                                                                    |  |  |  |  |
| Apresentar arquivo comprim<br>Constituição de CRAE), confe | nido em formtaro ZIP, contendo apenas o arquivo shape da Classe 144 (Área para<br>orme especificações da legislação vigente. |  |  |  |  |
| Arquivo do Projeto (.zip)                                  | C Anexar 0                                                                                                    |  |  |  |  |
| Projeção Selecione 🔻 🧕                                     |                                                                                                    |  |  |  |  |
| Processar                                                  |                                                                                                    |  |  |  |  |

Figura 10: Criar um novo TCRAE – Georreferenciamento

*Ação Detentor:* Aqui deve ser processado um arquivo ZIP contendo apenas a classe 144 (Área para Constituição de CRAE), sendo assim, todas as validações referentes à esta classe que o sistema

fazia anteriormente dentro do CAR, agora são realizadas no módulo de TCRAE, ao processar e ao salvar um TCRAE.

Após processar o shape, o será apresentada o valor total da área para constituição de CRAE e a seção "Características do TCRAE":

|   | Arquivo do Projeto (.zip)                        | ± Baixar 🛛 🍙 Anexar                                                                                                    |                                         |
|---|--------------------------------------------------|----------------------------------------------------------------------------------------------------|-----------------------------------------|
|   | Projeção                                         | SIRGAS 2000 🔻 🧶                                                                                                    |                                         |
|   | Processar                                        |                                                                                                    |                                         |
|   |                                                  |                                                                                                    |                                         |
| Á | rea para Constituição de CRA                     | E                                                                                                    |                                         |
| Á | rea para constituição de Cota                    | de Reserva Ambiental Estadual - CRAE (ha)                                                                                                | 62,7609                                 |
|   | Características do TCRAE                         |                                                                                                    |                                         |
|   |                                                  |                                                                                                    |                                         |
|   | O regime da proposta d                           | e TCRAE foi definido de acordo com as classes utilizadas no seu                                                                          | i arquivo shape.                        |
|   | Caso possua dúvidas so<br>2014 ou entre em conta | obre o regime proposto consulte o <u>Decreto Estadual 13.977 de 5</u><br>ato com o Imasul. Se deseiar alterar o regime proposto, corrija | <u>i de Junho de</u><br>o arquivo shape |
|   | e processe-o novament                            | e.                                                                                                    |                                         |
|   | Regime proposto                                  | Reserva Legal sobre percentual excedente de Reserva Legal S                                                                              | Superior a 20%                          |
|   | Prazo de Vigência                                | Perpétua                                                                                                    |                                         |
|   | Bioma                                            | Cerrado                                                                                                    |                                         |

Figura 11: Criar um novo TCRAE – Georreferenciamento, Características do TCRAE

O regime proposto é identificado automaticamente pelo sistema em conformidade com as áreas que o shape de tcrae sobrepõe no CAR. Dessa forma, a legislação deve ser consultada para dar suporte à decisão de qual é o regime ideal para cada CAR, para que a partir disso seja construído o arquivo shape.

O prazo de vigência pode ser definido automaticamente, em casos em que o regime é obrigatoriamente perpétuo, ou pode ser escolhido, para os regimes que podem ser perpétuos ou temporários. O Bioma é aquele de inserção do TCRAE.

*Ação Detentor:* Após todas as informações confirmadas, clique em "Salvar" no canto superior esquerdo da tela. Após salvar, o TCRAE é adicionado na listagem da tela inicial:

| 🕞 Novo 📝 Editar     | 📴 Excluir 📄 Detalh        | es 🕒 Documentação        | Solicitações de Con   | npensação                  |
|---------------------|---------------------------|--------------------------|-----------------------|----------------------------|
| 🕕 • A solicitação d | o Título de Cotas de Rese | rva Ambiental Estadual f | oi salva com sucesso! | ×                          |
| Título de Cotas de  | e Reserva Ambient         | al Estadual              |                       |                            |
| Número              | Número do Car             | Área Total               | Temporariedade        | Situação                   |
| 224                 | CARMS0043898              | 62,7609                  | Perpétua              | Pendente                   |
| 223                 | CARMS0043897              | 176,3319                 | Temporária            | Documentação<br>Respondida |
| 222                 | CARMS0043897              | 193,9285                 | Perpétua              | Regular                    |
| 208                 | CARMS0043894              | 432,7417                 | Perpétua              | Recusado                   |
| 205                 | CARMS0043894              | 329,3846                 | Temporária            | Regular                    |
| 64                  | CARMS0043885              | 127,8141                 | Temporária            | Recusado                   |
| 63                  | CARMS0043885              | 47,0497                  | Perpétua              | Regular                    |
| 62                  | CARMS0043882              | 170,6584                 | Perpétua              | Documentação<br>Respondida |
| 61                  | CARMS0043882              | 170,6584                 | Perpétua              | Excluído                   |
| 60                  | CARMS0043882              | 651,5041                 | Perpétua              | Documentação<br>Respondida |
|                     | 14 <4                     | 123 🕨 🕨                  | 10 •                  |                            |

Figura 12: Listagem de TCRAEs

#### 4.1.2. Visualizar Detalhes de um TCRAE

Ao selecionar um TCRAE e clicar no botão "Detalhes", é apresentada uma tela contendo os detalhes do TCRAE. A aba 'Dados Gerais' contém as principais informações do TCRAE. O saldo é sempre atualizado em decorrência das compensações vinculadas ao TCRAE.

| De | etalhes do TCRAE           |                                     |                             |              |
|----|----------------------------|-------------------------------------|-----------------------------|--------------|
|    | ados Gerais Georreferencia | amento Transações                   |                             |              |
|    |                            |                                     |                             |              |
|    | Número do TCRAE            | 0000224                             |                             |              |
|    | Situação do TCRAE          | Pendente                            |                             |              |
|    | Número do CAR              | CARMS0043898                        |                             |              |
|    | Situação do CAR            | Pendente                            |                             |              |
|    | Bioma                      | BIOMA CERRADO                       | Saldo                       | 62,7609      |
|    | Temporariedade             | Perpétua                            |                             |              |
|    | Regime Proposto            | Reserva Legal sobre percentual exce | edente de Reserva Legal Suj | perior a 20% |
|    |                            |                                     |                             |              |

Figura 13: Detalhes de um TCRAE

Na aba 'Georreferenciamento' é disponibilizada a área total do(s) polígono(s) do TCRAE. Utilize o campo 'Arquivo do Projeto' para fazer o download apenas do shape do TCRAE selecionado. No campo 'Mapa Geral do Imóvel' e na visualização do mapa no SISLA constam todas as áreas do CAR, inclusive outros TCRAEs existentes no imóvel.

| CRAE                     |                                                                                                    |                                                                                                    |
|--------------------------|----------------------------------------------------------------------------------------------------|----------------------------------------------------------------------------------------------------|
| eorreferenciamento       | Transações                                                                                                    |                                                                                                    |
|                          |                                                                                                    |                                                                                                    |
| SIRGAS 2000              |                                                                                                    |                                                                                                    |
| ± Baixar                 |                                                                                                    |                                                                                                    |
| to ± Baixar              |                                                                                                    |                                                                                                    |
|                          |                                                                                                    |                                                                                                    |
| a Legal                  |                                                                                                    |                                                                                                    |
| ituição de Cota de Resei | rva Ambiental Estadual - CRAE (ha)                                                                               | 62,7609                                                                                                    |
|                          | crate<br>correferenciamento<br>SIRGAS 2000<br>± Baixar<br>to<br>± Baixar<br>va Legal<br>ituição de Cota de Reser | crafe   ieorreferenciamento   Transações     \$IRGAS 2000   ± Baixar     to   ± Baixar     *a Legal   Ituição de Cota de Reserva Ambiental Estadual - CRAE (ha) |

Figura 14: Detalhes de um TCRAE

A aba 'Transações' mostra todas as compensações vinculadas ao TCRAE.

### 4.1.3. Inserir Termo de Compromisso de Instituição de TCRAE

*Ação Detentor*: ao criar o TCRAE, o sistema abrirá uma pendência/notificação para apresentação do Termo de Compromisso de Instituição de Cotas de Reserva Ambiental Estadual.

| <ul> <li>Notificações</li> </ul> | Notificações                                                                                  |                 |            |   |  |
|----------------------------------|-----------------------------------------------------------------------------------------------|-----------------|------------|---|--|
| Situação                         | Título                                                                                        | Data de Criação | Vencimento |   |  |
| Aberta                           | Apresentação do Termo de Compromisso de Instituição de Cotas<br>de Reserva Ambiental Estadual | 15/03/2019      |            | ٩ |  |
| Aberta                           | Boleto de custas processuais                                                                  | 15/03/2019      | 13/06/2019 | ٩ |  |
| Resolvida                        | Boleto de custas processuais                                                                  | 15/03/2019      | 13/06/2019 | ٩ |  |

Figura 15: Pendência/Notificação de apresentação de Termo de Compromisso de Instituição de CRAE

Este termo é um documento no qual o proprietário do CAR que está propondo as cotas se compromete a cumprir as condições estabelecidas na legislação. Nele consta a identificação do(s) compromissário(s) proprietário(s) e do imóvel, as características das Cotas e as obrigações referentes às áreas das Cotas.

Clique no botão *para visualizar os detalhes da notificação:* 

| Situação        | Resolvida                                                                                                    |
|-----------------|----------------------------------------------------------------------------------------------------|
| Título          | Apresentação do Termo de Compromisso de Instituição de Cotas de<br>Reserva Ambiental Estadual                                                                                                    |
| Тіро            | Documental TCRAE                                                                                                    |
| Prazo (Dias)    | -                                                                                                    |
| Data de Criação | 05/06/2019                                                                                                    |
| Vencimento      |                                                                                                    |
| Descrição       | A análise técnica desse CAR está condicionada a apresentação do Termo<br>de Compromisso de Instituição de Título de Cotas de Reserva Ambiental<br>Estadual devidamente assinado, com reconhecimento em cartório. Baixe e<br>insira o termo no módulo Título de Cotas de Reserva Ambiental Estadual,<br>na tela Documentação. |

Figura 16: Detalhes da Pendência/Notificação de apresentação de Termo de Compromisso de Instituição de CRAE

Esta pendência deixará o CAR na situação PENDENTE até que o documento seja apresentado na tela de "Documentação" do módulo de TCRAE. Sendo assim, esta notificação impede que o CAR seja analisado pelo IMASUL enquanto o documento não for anexado pelo requerente.

Outra dependência deste documento é a solicitação de Compensação de Reserva Legal por parte do Beneficiário. Caso o CAR propositor das Cotas não anexe o Termo de Compromisso, qualquer CAR fica impossibilitado de solicitar compensação ao Detentor. Neste caso, o sistema apresenta a seguinte mensagem de validação na tela de Regularização de Passivos do CAR Beneficiário:

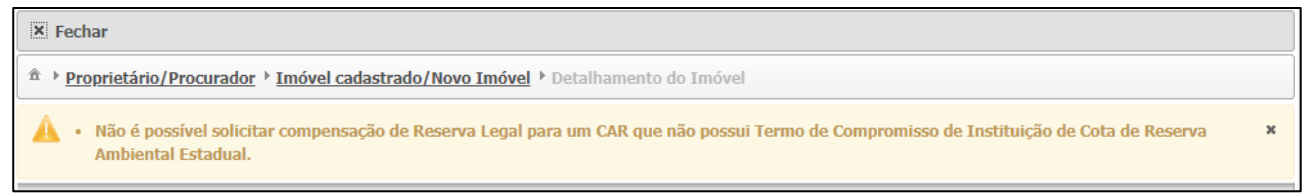

Figura 17: Validação de Termo de Compromisso de Instituição de TCRAE na tela do Beneficiário

*Ação Detentor*: Para cumprir a pendência aberta, selecione o TCRAE, clique no botão **"Documentação"** e faça o download do Termo no local indicado:

| Termo de Compromisso d                               | e Instituição de Cota de Re                      | serva Ambiental Estadual |                           |             |
|------------------------------------------------------|--------------------------------------------------|--------------------------|---------------------------|-------------|
| Atenção! Só é possível<br>Estadual antes da form     | baixar e inserir o Termo<br>alização do seu CAR. | de Compromisso de Instit | tuição de Cota de Reserva | a Ambiental |
| Baixar Termo de Comprom<br>Reserva Ambiental Estadu  | iisso de Instituição de Cota<br>al 🝘             | de 🛃 🛓 Baixar            |                           |             |
| Termo de Compromisso de<br>Ambiental Estadual Assina | e Instituição de Cota de Res<br>do 🥝             | erva 🕼 Anexar            |                           |             |
| Atualização de Matrícula                             | ]                                                |                          |                           |             |
| Tipo de Relação                                      | Tipo de Documento                                | Data do Documento        | Área Total (ha)           | Opções      |
| Propriedade                                          | CERTIDÃO DE<br>REGISTRO                          | 05/03/2019               | 1.467,0000                | 1           |
|                                                      | Área                                             | Total Documentada (ha)   | 1.467,0000                |             |

Figura 18: Baixar Termo de Compromisso de Instituição de CRAE

Após recolher todas as assinaturas dos requerentes do CAR e reconhecê-las em cartório, anexe o documento digitalizado (formato PDF ou Imagem) no campo indicado.

| A | ter | ıcã | <b>0!</b> |
|---|-----|-----|-----------|
|   |     | - 3 |           |

Após inserir o documento, se o CAR ainda possuir alguma pendência em aberto, mesmo que não vencida, seu CAR permanecerá PENDETE. Neste caso você deve editar e concluir o CAR novamente para que ele seja alterado para a situação INSCRITO PARA ANÁLISE.

# 4.2. Aprovação do CAR Detentor das Cotas e Apresentação do documento Título de Cotas de Reserva Ambiental Estadual

A análise do CAR Detentor das Cotas está condicionada ao cumprimento de todas suas notificações/pendências. A análise pode acontecer mesmo que ainda não exista nenhuma Compensação vinculada a ele, pois atualmente as Compensações só serão aprovadas a partir da aprovação do CAR Beneficiário.

A fim de controlar todas as etapas para instituição de TCRAE, foram criadas as seguintes situações para ele:

• **Pendente**: Quando o requerente faz a solicitação de Instituição de Cotas de Reserva Ambiental Estadual. Nesta etapa deve ser apresentado o "Termo de Compromisso de Instituição de Cotas de Reserva Ambiental Estadual". O TCRAE se mantém nesta situação até o CAR Detentor ser validado pelo IMASUL; • Aguardando Documentação: Após o CAR ser validado pelo IMASUL, o TCRAE fica nesta situação aguardando o requerente apresentar o documento "Título de Cotas de Reserva Ambiental Estadual" assinado, com firma reconhecida, por todos os requerentes do CAR e a matrícula atualizada contendo a devida averbação;

• **Documentação Respondida**: Após a apresentação, por parte do requerente, do Título de Cotas de Reserva Ambiental Estadual assinado e da matrícula atualizada, o TCRAE é alterado para "Documentação Respondida" para que esta possa ser analisada pelo IMASUL;

• **Regular**: Após aprovação, por parte do IMASUL, do Título de Cotas de Reserva Ambiental Estadual assinado e da matrícula atualizada, o TCRAE finalmente fica em situação REGULAR;

• **Cancelado**: Quando o TCRAE é cancelado em conformidade com as condições estabelecidas na legislação;

• **Vencido**: Quando passado o prazo estabelecido na Instituição do TCRAE, quando este possui temporariedade Temporária.

• **Recusado**: Quando um TCRAE é recusado pelo técnico do IMASUL durante a análise do CAR;

• **Excluído**: Quando uma proposta de TCRAE é excluída. Só é possível excluir propostas de TCRAE na situação Pendente;

#### 4.2.1 Apresentação do documento de Título de Cotas de Reserva Ambiental Estadual

Após o IMASUL analisar o CAR Detentor das Cotas, o próximo passo é a emissão do documento Título de Cotas de Reserva Ambiental Estadual. Uma notificação/pendência será aberta e o requerente terá o prazo de 3 meses para a apresentação do documento assinado (com firma reconhecida) e a matrícula atualizada com a devida averbação.

| otificações |                                                                                               |                 |            |   |
|-------------|-----------------------------------------------------------------------------------------------|-----------------|------------|---|
| Situação    | Título                                                                                        | Data de Criação | Vencimento |   |
| Aberta      | Apresentação de Documentação de TCRAE                                                         | 22/03/2019      | 20/06/2019 | 4 |
| Resolvida   | Boleto de custas processuais                                                                  | 15/03/2019      | 13/06/2019 |   |
| Resolvida   | Apresentação do Termo de Compromisso de Instituição de Cotas<br>de Reserva Ambiental Estadual | 15/03/2019      |            |   |
| Cancelada   | Boleto de custas processuais                                                                  | 15/03/2019      | 13/06/2019 | 4 |

Figura 19: Pendência de Apresentação do Título de Cotas de Reserva Ambiental Estadual

Clique no Botão 🔎 para visualizar os Detalhes da notificação:

| Situação            | Resolvida                                                                                                    |
|---------------------|----------------------------------------------------------------------------------------------------|
| Título              | Apresentação de Documentação de TCRAE                                                                                                    |
| Тіро                | Documental TCRAE                                                                                                    |
| Prazo (Dias)        | 90                                                                                                    |
| Data de Criação     | 05/06/2019                                                                                                    |
| Data de Finalização | 05/06/2019                                                                                                    |
| Vencimento          | 03/09/2019                                                                                                    |
| Descrição           | Pendência gerada automaticamente pelo sistema. A validade do seu Título<br>de Cotas de Reserva Ambiental Estadual está condicionada a apresentação<br>do título assinado (com firma reconhecida), e à apresentação da matrícula<br>do imóvel atualizada, com a devida averbação. Os documentos devem ser<br>inseridos no módulo Título de Cotas de Reserva Ambiental Estadual, na<br>tela Documentação. Em caso de não atendimento do prazo, o TCRAE e<br>todas as transacões vinculadas a ele serão cancelados. |

Figura 20: Detalhes da Notificação/Pendência de Apresentação do Título de Cotas de Reserva Ambiental Estadual

*Ação Detentor*: Para cumprir a pendência aberta, selecione o TCRAE, clique no botão "Documentação" e faça o download do Título no local indicado:

| Título de Cotas de Reserva Ambiental Estadual                                                                                                    |                                                                                                    |
|----------------------------------------------------------------------------------------------------|----------------------------------------------------------------------------------------------------|
| Atenção! Após inserir o Título de Cotas de Reserva Ambi<br>imóvel não será mais possível fazer alterações. Tenha co<br>atualizados antes de salvar. | iental Estadual regularizado e atualizar as matrículas do<br>erteza que todos os documentos exigidos foram |
| Baixar o Título de Cotas de Reserva Ambiental Estadual 🥑                                                                                            | ± Baixar                                                                                                   |
| Anexar o Título de Cotas de Reserva Ambiental Estadual<br>Assinado                                                                                  | C Anexar                                                                                                   |

Figura 21: Baixar e Anexar o Título de Cotas de Reserva Ambiental Estadual

*Ação Detentor*: Após anexar, atualize a matrícula clicando no botão *na* seção "Atualização de Matrícula". Clique em "Salvar" para finalizar e gravar todas as alterações realizadas:

| Estadual antes da forn                            | nalização do seu CAR.                  |                          |                 |        |
|---------------------------------------------------|----------------------------------------|--------------------------|-----------------|--------|
| aixar Termo de Comproi<br>eserva Ambiental Estadi | misso de Instituição de Cota<br>ual 👔  | de 🛃 🛓 Baixar            |                 |        |
| ermo de Compromisso d<br>mbiental Estadual Assin  | le Instituição de Cota de Res<br>ado 🥑 | P Visualizar             |                 |        |
| Atualização de Matrícula                          |                                        |                          |                 |        |
| Tipo de Relação                                   | Tipo de Documento                      | Data do Documento        | Área Total (ha) | Opções |
| Propriedade                                       | CERTIDÃO DE<br>REGISTRO                | 05/03/2019               | 1.467,00        |        |
|                                                   |                                        | T-t-IDt-d-(t-)           | 1 467 0000      |        |
|                                                   | Área                                   | a Total Documentada (na) | 1.467,0000      |        |
| ítulo de Cotas de Reser                           | Área<br>va Ambiental Estadual          | a total Documentada (na) | 1.467,0000      |        |

Figura 22: Atualização de Matrícula e envio da documentação ao IMASUL (Salvar)

Ao clicar em "Salvar", a documentação será enviada para a análise do IMASUL.

### 4.3. Documento 'Título de Cotas de Reserva Ambiental Estadual' e Matrícula Recusados pelo IMASUL

Ao apresentar o Título de Cotas de Reserva Ambiental Estadual e a matrícula atualizada do imóvel, o IMASUL analisará os documentos e validará, caso estejam corretos, ou recusará, caso não estejam de acordo com as regras estabelecidas. No caso da Recusa, uma notificação será aberta no CAR, apresentando o motivo da recusa em sua descrição:

| AbertaApresentação de Documentação de TCRAE25/03/201923/06/2019ResolvidaApresentação de Documentação de TCRAE22/03/201920/06/2019ResolvidaBoleto de custas processuais15/03/201913/06/2019 |           | litulo                                                                                           | Data de Criação | Vencimento |   |
|----------------------------------------------------------------------------------------------------|-----------|--------------------------------------------------------------------------------------------------|-----------------|------------|---|
| Resolvida     Apresentação de Documentação de TCRAE     22/03/2019     20/06/2019       Resolvida     Boleto de custas processuais     15/03/2019     13/06/2019                           | Aberta    | Apresentação de Documentação de TCRAE                                                            | 25/03/2019      | 23/06/2019 | 4 |
| Resolvida Boleto de custas processuais 15/03/2019 13/06/2019                                                                                                    | Resolvida | Apresentação de Documentação de TCRAE                                                            | 22/03/2019      | 20/06/2019 | 4 |
|                                                                                                    | Resolvida | Boleto de custas processuais                                                                     | 15/03/2019      | 13/06/2019 | 4 |
| Apresentação do Termo de Compromisso de<br>Instituição de Cotas de Reserva Ambiental<br>Estadual                                                                                           | Resolvida | Apresentação do Termo de Compromisso de<br>Instituição de Cotas de Reserva Ambiental<br>Estadual | 15/03/2019      |            | 4 |

Figura 23: Notificação/Pendência de correção de documentação de TCRAE

| talhes          |                                                                                                    |
|-----------------|----------------------------------------------------------------------------------------------------|
| Situação        | Aberta                                                                                                    |
| Título          | Apresentação de Documentação de TCRAE                                                                                                    |
| Тіро            | Documental TCRAE                                                                                                    |
| Prazo (Dias)    | 90                                                                                                    |
| Data de Criação | 25/03/2019                                                                                                    |
| Vencimento      | 23/06/2019                                                                                                    |
| Descrição       | DOCUMENTO NÃO POSSUI ASSINATURA. POR FAVOR, APRESENTE O<br>TÍTULO ASSINADO COM RECONHECIMENTO EM CARTÓRIO.<br>O prazo para apresentação da documentação correta é de até 90 dias a<br>partir da data de aprovação do CAR. |
| Fechar          |                                                                                                    |

Figura 24: Detalhes da Notificação/Pendência de correção de documentação de TCRAE – Motivo da Recusa

Corrija o necessário e anexe o documento novamente na tela "Documentação".

### 4.4. Documento 'Título de Cotas de Reserva Ambiental Estadual' e Matrícula Aceitos pelo IMASUL

Após o IMASUL analisar e validar o Título de Cotas de Reserva Ambiental Estadual assinado anexado no sistema e a respectiva matrícula do imóvel, a situação do TCRAE é alterada de "Aguardando Documentação" para "Regular". Neste momento é finalizado todo o trâmite de instituição de TCRAE de um CAR. Na tela de "Detalhes" do CAR ou do TCRAE é possível acompanhar a situação do TCRAE:

| Det | Detalhes do TCRAE                                           |                                    |                            |              |  |  |  |
|-----|-------------------------------------------------------------|------------------------------------|----------------------------|--------------|--|--|--|
| Da  | Dados Gerais         Georreferenciamento         Transações |                                    |                            |              |  |  |  |
|     | Número do TCRAE                                             | 0000222                            |                            |              |  |  |  |
|     | Situação do TCRAE                                           | Regular                            |                            |              |  |  |  |
|     | Número do CAR                                               | CARMS0043897                       |                            |              |  |  |  |
|     | Situação do CAR                                             | Regular                            |                            |              |  |  |  |
|     | Bioma                                                       | BIOMA PANTANAL                     | Saldo                      | 111,2546     |  |  |  |
|     | Bioma                                                       | BIOMA CERRADO                      | Saldo                      | 82,6738      |  |  |  |
|     | Temporariedade                                              | Perpétua                           |                            |              |  |  |  |
|     | Regime Proposto                                             | Reserva Legal sobre percentual exc | edente de Reserva Legal Su | perior a 20% |  |  |  |

Figura 25: Situação do TCRAE

## 5. Fluxo de Compensação de Reserva Legal: Ações do Beneficiário

#### 5.1. Solicitação de Compensação de Reserva Legal

*Ação Beneficiário*: Ao identificar um passivo de Reserva Legal e optar por regularizá-lo através de Compensação por Cota de Reserva Ambiental Estadual, o CAR Beneficiário deve preencher os campos da compensação na etapa Regularização de Passivos do CAR:

| Alternativa de<br>Compensação       | Cota de Reserva Ambiental Estadual - CRAE 🔹 🌒 |
|-------------------------------------|-----------------------------------------------|
| Bioma                               | BIOMA CERRADO 🔻 🕘                             |
| Número do Termo/Título              |                                               |
| Prazo de Vigência da<br>Compensação | Selecione 🔻 🧶                                 |
| Quantidade de Cotas                 |                                               |
|                                     | Adicionar                                     |

Figura 26: Regularização de Passivos através de Compensação por CRAE

**ATENÇÃO:** É valido ressaltar que com o novo módulo de TCRAE e com a possibilidade de ser criado mais de um TCRAE para o mesmo CAR, é necessário que ao invés do número do CAR, seja informado o número do Termo de Compromisso de Instituição de TCRAE ou o número do Título de Cotas, quando houver.

Após preencher a compensação, a situação dela é definida automaticamente como "Pendente", e ao concluir o CAR, um pedido será enviado ao CAR Detentor das Cotas para que ele possa Aceitar ou Recusar a compensação solicitada.

Além disso, o sistema cria uma pendência de documentação relacionada à Compensação, para que o beneficiário apresente o documento "Solicitação de Compensação de Reserva Legal". Neste momento a situação do CAR é alterada para PENDENTE.

Ressalta-se que o download deste documento só pode ser feito após o CAR Detentor das Cotas aceitar o pedido de Compensação.

#### 5.2. Aceite/Recusa do pedido de Compensação de Reserva Legal

*Ações do Detentor*: Ao receber um pedido de Compensação de Reserva Legal por TCRAE, o CAR Detentor das Cotas deve Aceitá-lo ou Recusá-lo. Esta ação é feita na tela de 'Solicitações de Compensação', no módulo TCRAE:

| Cota                         | a de Reserva Ambiental Es                                                                                                    | tadual - CRAE                     |  |  |  |
|------------------------------|----------------------------------------------------------------------------------------------------|-----------------------------------|--|--|--|
| (                            | Proposta de TCRAE efetuada. Consulte seu saldo.                                                                                   |                                   |  |  |  |
| E                            | Bioma: BIOMA CERRADO                                                                                                    | D Saldo: 670,0338                 |  |  |  |
| ٦                            | Temporariedade: Perpétu                                                                                                    | la                                |  |  |  |
| F                            | Regime Proposto: Reman<br>Situação do TCRAE: Pend                                                                                 | escente Excedente a Reserva Legal |  |  |  |
| Conco<br>Estad               | Concordo que o Imasul torne público, no SIRIEMA, o saldo de Cotas de Reserva Ambiental 💿 sim O N 40<br>Estadual do CARMS0065786 ? |                                   |  |  |  |
| 0                            | Cota de Reserva Ambier                                                                                                    | ntal Estadual - CRAE              |  |  |  |
| Bio                          | oma                                                                                                    | BIOMA CERRADO                     |  |  |  |
| Quantidade de Cotas 94,0000  |                                                                                                    | 94,0000                           |  |  |  |
| CAR Beneficiado CARMS0065790 |                                                                                                    | CARMS0065790                      |  |  |  |
| Du                           | ıração                                                                                                    | Perpétua                          |  |  |  |
| Sit                          | tuação                                                                                                    | Pendente                          |  |  |  |

Figura 27: Aceite e Recusa de um pedido de Compensação de Reserva Legal

Após o aceite, a situação da Compensação é alterada para AGUARDANDO APROVAÇÃO. A partir de então, esta não poderá ser editada nem excluída por parte dos requerentes. Esta situação indica que a solicitação de Compensação ainda será analisada pelo IMASUL, portanto o procedimento ainda não foi finalizado. Além da alteração da situação, o sistema passa a mostrar a data do aceite (ou recusa, se for o caso) e a pessoa responsável por esta ação:

|                                      | Solicitações de Compensação de Reserva Legal | Aceitar/Recusar |
|--------------------------------------|----------------------------------------------|-----------------|
| Cota de Reserva Ambie                | ntal Estadual - CRAE                         | ×               |
| Bioma                                | BIOMA CERRADO                                |                 |
| Quantidade de Cotas                  | 94,0000                                      |                 |
| CAR Beneficiado                      | CARMS0065790                                 |                 |
| Duração                              | Perpétua                                     |                 |
| Situação                             | Aguardando Aprovação                         |                 |
| Data de Aceite ou Recusa             | 19/03/2019                                   |                 |
| Responsável Pelo Aceite<br>ou Recusa |                                              |                 |

Figura 28: Data e Responsável pelo Aceite ou Recusa do pedido de Compensação

Caso a solicitação de Compensação seja Recusada pelo Detentor, o sistema enviará um e-mail informando o Beneficiário sobre a Recusa. Além disso, a situação da Compensação será alterada para CANCELADA. Caso o beneficiário queira solicitar uma nova Compensação ao mesmo Detentor, deve ser criado um novo pedido.

# 5.3. Apresentação do documento de Solicitação de Compensação de Reserva Legal

Após ter a solicitação aprovada pelo CAR Detentor das Cotas, um CAR Beneficiário precisa apresentar um documento de solicitação de compensação. Ao concluir o CAR, o sistema abrirá uma pendência/notificação para apresentação do documento "Solicitação de Compensação de Reserva Legal". Este é o documento inicial, que representa apenas a Solicitação da Compensação. Nele consta a identificação do Título de Cotas, do proprietário do CAR Detentor das Cotas, do proprietário do imóvel beneficiado e as características da Compensação.

*Ações do Beneficiário*: Acesse a tela de 'Compensações' do CAR e clique em "Baixar a Solicitação de Compensação de Reserva Legal". Após recolher todas as assinaturas dos requerentes do CAR e reconhecê-las em cartório, anexe o documento digitalizado (formato PDF ou Imagem) no campo "Solicitação de Compensação de Reserva Legal Assinada":

| Visualizar Documento                                                                                                    |
|----------------------------------------------------------------------------------------------------|
| X Fechar                                                                                                    |
| Documento de Solicitação de Compensação de Reserva Legal                                                                    |
| Baixar a Solicitação de Compensação de Reserva Legal 👔 🛛 🛛 🖉                                                                |
| Solicitação de Compensação de Reserva Legal Assinada 🥑 🛛 🕞 Anexar                                                           |
| Termo de Compensação de Reserva Legal                                                                                       |
| Atenção! O Termo de Compensação de Reserva Legal só será disponibilizado após a validação deste CAR por parte do<br>Imasul. |
| Baixar o de Termo de Compensação de Reserva Legal 🜒 Baixar                                                                  |

Figura 29: Baixar e Anexar Solicitação de Compensação de Reserva Legal

Ações do Beneficiário: Após anexar o documento, clique em "Salvar":

| Salvar X Fechar                                                         |              |  |  |
|-------------------------------------------------------------------------|--------------|--|--|
| Transaç Documentação                                                    |              |  |  |
| Selecione a compensação na qual deseja acessar a documentação.          |              |  |  |
| Alternativas pretendidas para regularização do Passivo de Reserva Legal |              |  |  |
| Alternativa de Compensação                                              | Documentação |  |  |
| CARMS0065783                                                            | 2            |  |  |

Figura 30: Salvar Solicitação de Compensação de Reserva Legal

# 5.4. Aprovação de um CAR beneficiário de Compensação de Reserva Legal por TCRAE

Após um CAR Detentor de TCRAE ser validado pelo IMASUL, o CAR beneficiário fica disponível para também ser analisado pelo órgão. A análise só pode ser iniciada se não existir nenhuma pendência/notificação aberta no CAR.

Ressalta-se que neste novo módulo, ao contrário do antigo procedimento, a Compensação somente será aprovada após a validação do CAR beneficiário.

Após o IMASUL analisar o CAR Beneficiário, o próximo passo é a emissão do documento Termo de Compensação de Reserva Legal. Uma notificação/pendência será aberta e o requerente terá o prazo de 3 meses para a apresentação do documento assinado (com firma reconhecida) e a matrícula atualizada com a devida averbação.

| <ul> <li>Notificações</li> </ul> |                                                                |                 |            |   |
|----------------------------------|----------------------------------------------------------------|-----------------|------------|---|
| Situação                         | Título                                                         | Data de Criação | Vencimento |   |
| Aberta                           | Apresentação de Documentação de<br>Compensação por CRAE        | 21/03/2019      | 19/06/2019 | ٩ |
| Resolvida                        | Apresentação da Solicitação de Compensação<br>de Reserva Legal | 21/03/2019      |            | ٩ |
| Resolvida                        | Boleto de custas processuais                                   | 21/03/2019      | 19/06/2019 | ٩ |

Figura 31: Notificação/Pendência de apresentação do Termo de Compensação de Reserva Legal e da Matrícula Atualizada

Ao clicar no botão 🔎 visualize os Detalhes da notificação:

| Detalhes        |                                                                                                    | × |
|-----------------|----------------------------------------------------------------------------------------------------|---|
| Situação        | Aberta                                                                                                    |   |
| Título          | Apresentação de Documentação de Compensação por CRAE                                                                                                    |   |
| Тіро            | Documental TCRAE                                                                                                    |   |
| Prazo (Dias)    | 90                                                                                                    |   |
| Data de Criação | 21/03/2019                                                                                                    |   |
| Vencimento      | 19/06/2019                                                                                                    |   |
| Descrição       | Pendência gerada automaticamente pelo sistema. A validade do seu Term<br>de Compensação de Reserva Legal está condicionada a apresentação do<br>termo assinado (com firma reconhecida), e à apresentação da matrícula d<br>imóvel atualizada, com a devida averbação. Os documentos devem ser<br>inseridos na tela "Compensações" do CAR. Em caso de não atendimento<br>do prazo, as compensações serão canceladas. | 0 |

Figura 32: Detalhes da Notificação/Pendência de apresentação do Termo de Compensação de Reserva Legal e Matrícula Atualizada

*Ação Beneficiário*: Para cumprir a pendência aberta, selecione o CAR, clique no botão "Compensações" e clique no botão Documentação:

| 🔡 Salva | r 🔀 Fechar                                                         |              |
|---------|--------------------------------------------------------------------|--------------|
| Transaç | ões Documentação                                                   |              |
| Selecie | one a compensação na qual deseja acessar a documentação.           |              |
| Alter   | nativas pretendidas para regularização do Passivo de Reserva Legal |              |
|         | Alternativa de Compensação                                         | Documentação |
| 0       | CARMS0065783                                                       | 2 8          |

Figura 33: Emitir Termo de Compensação de Reserva Legal

Ação Beneficiário: faça o download do Termo no local indicado:

| Visualizar Documento                                                 |
|----------------------------------------------------------------------|
| × Fechar                                                             |
| Documento de Solicitação de Compensação de Reserva Legal             |
| Baixar a Solicitação de<br>Compensação de Reserva Legal<br>🕖         |
| Solicitação de Compensação de<br>Reserva Legal Assinada 🕐 Visualizar |
| Termo de Compensação de Reserva Legal                                |
| Baixar o de Termo de Compensação<br>de Reserva Legal 👔               |
| Termo de Compensação de Reserva<br>Legal Assinado 👔                  |

Figura 34: Emitir e Anexar Termo de Compensação de Reserva Legal

*Ação Beneficiário*: Após anexar, clique na aba "Documentação" e atualize a matrícula clicando no botão 'Editar'. Clique em "Salvar" para finalizar e gravar todas as alterações realizadas:

| E Salvar Fechar          |                         |                          |                        |        |  |
|--------------------------|-------------------------|--------------------------|------------------------|--------|--|
| Transaçõ 🕠 Documentação  |                         |                          |                        |        |  |
| Atualização de Matrícula |                         |                          |                        |        |  |
| Tipo de Relação          | Tipo de Documento       | Data do Documento        | Área Total (ha)        | Opções |  |
| Propriedade              | CERTIDÃO DE<br>REGISTRO | 07/03/2019               | 700,000 <mark>2</mark> |        |  |
|                          | Área                    | a Total Documentada (ha) | 700,0000               | Editar |  |

Figura 35: Atualização de Matrícula e envio da documentação ao IMASUL (Salvar)

Ao clicar em "Salvar", a documentação será enviada para a análise do IMASUL e não será possível alterá-la, a menos que esta seja Recusada.

# 5.5. Documento "Termo de Compensação de Reserva Legal" e Matrícula Recusados pelo IMASUL

Ao apresentar o Termo de Compensação de Reserva Legal e a matrícula atualizada do imóvel, o IMASUL analisará os documentos e validará, caso estejam corretos, ou recusará, caso não estejam de acordo com as regras estabelecidas. No caso da Recusa, uma notificação será aberta no CAR, apresentando o motivo da recusa em sua descrição:

| Situação  | Título                                                         | Data de Criação | Vencimento |   |
|-----------|----------------------------------------------------------------|-----------------|------------|---|
| Aberta    | Apresentação de Documentação de<br>Compensação                 | 27/03/2019      | 25/06/2019 |   |
| Resolvida | Apresentação da Solicitação de Compensação<br>de Reserva Legal | 21/03/2019      |            | 4 |
| Resolvida | Boleto de custas processuais                                   | 21/03/2019      | 19/06/2019 | 4 |
| Resolvida | Apresentação de Documentação de<br>Compensação por CRAE        | 21/03/2019      | 19/06/2019 | 1 |

Figura 36: Notificação/Pendência de correção de documentação de Compensação

| talhes          |                                                                                                    |  |
|-----------------|----------------------------------------------------------------------------------------------------|--|
| Situação        | Aberta                                                                                                    |  |
| Título          | Apresentação de Documentação de Compensação                                                                                                    |  |
| Тіро            | Documental TCRAE                                                                                                    |  |
| Prazo (Dias)    | 90                                                                                                    |  |
| Data de Criação | 27/03/2019                                                                                                    |  |
| Vencimento      | 25/06/2019                                                                                                    |  |
| Descrição       | MATRÍCULA DO IMÓVEL NÃO POSSUI A AVERBAÇÃO DA COMPENSAÇÃO.<br>O prazo para apresentação da documentação correta é de até 90 dias a<br>partir da data de aprovação do CAR. |  |

Figura 37: Detalhes da Notificação/Pendência de correção de documentação de Compensação – Motivo da Recusa

Corrija o necessário e insira os documentos novamente na tela "Compensações".

### 5.6. Documento "Termo de Compensação de Reserva Legal" e Matrícula Aceitos pelo IMASUL

Após o IMASUL analisar e validar o Termo de Compensação de Reserva Legal assinado anexado no sistema e a respectiva matrícula do imóvel, finalmente é finalizado todo o trâmite de Compensação de Reserva Legal do CAR. Na tela de "Detalhes" (aba Regularização de Passivos) ou na tela de "Compensações" do CAR é possível acompanhar os detalhes da Compensação:

| Transag | ções Documentação                                                                                                    |                            |              |  |  |  |  |
|---------|----------------------------------------------------------------------------------------------------|----------------------------|--------------|--|--|--|--|
| Seleci  | Selecione a compensação na qual deseja acessar a documentação.<br>Alternativas pretendidas para regularização do Passivo de Reserva Legal |                            |              |  |  |  |  |
| Alter   |                                                                                                    |                            |              |  |  |  |  |
|         |                                                                                                    | Alternativa de Compensação | Documentação |  |  |  |  |
| •       | CARMS0065783                                                                                                    |                            | 2            |  |  |  |  |
| Bio     | oma                                                                                                    | BIOMA CERRADO              |              |  |  |  |  |
| Qu      | uantidade de Cotas                                                                                                    | 251,0000                   |              |  |  |  |  |
| CA      | AR detentor das Cotas                                                                                                    | CARMS0065783               |              |  |  |  |  |
| Du      | ıração                                                                                                    | Perpétua                   |              |  |  |  |  |
| Sit     | tuação                                                                                                    | Aprovado                   |              |  |  |  |  |
| Da      | ata de Aceite ou Recusa                                                                                                    | 21/03/2019                 |              |  |  |  |  |
| Reou    | esponsável Pelo Aceite<br>I Recusa                                                                                                    | DETENTOR TCRAE             |              |  |  |  |  |
| Vis     | sualizar Documentos                                                                                                    | a da d                     |              |  |  |  |  |

Figura 38: Compensação já aprovada pelo IMASUL

### 6. Cancelamento de Compensação de Reserva Legal

De acordo com o Art. 16-E da Resolução SEMAC nº11 de 15 de julho de 2014, o cancelamento da compensação da reserva legal poderá acontecer por três motivos: a) decisão judicial; b) extinção do prazo de vigência do Título de Cotas de Reserva Ambiental Estadual (TCRAE), e c) por comum acordo dos proprietários ou possuidores do imóvel vinculado ao Título de Cotas de Reserva Ambiental Estadual (TCRAE) e do beneficiado por ele, após anuência do IMASUL.

Sendo assim, atualmente existem dois meios de solicitar o cancelamento de uma compensação. O primeiro se trata de cancelar uma proposta de compensação realizada, mas que ainda não passou pela análise do IMASUL e que se encontra na situação "Aguardando Aprovação". Nesta ocasião, a solicitação de cancelamento deve ser feita pelo CAR detentor das Cotas, através do módulo "Serviços":

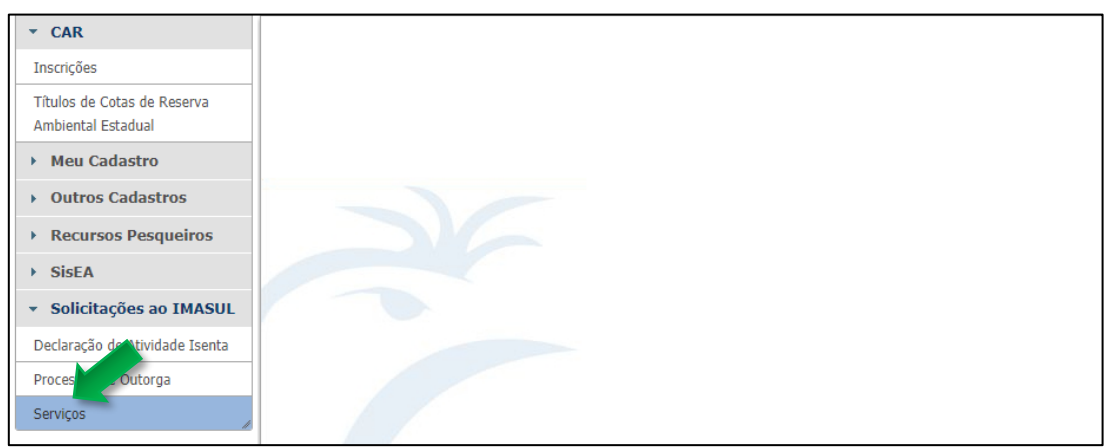

Figura 39: Módulo de Solicitações de Serviços

Ao entrar no módulo de serviços, selecione o tipo de solicitação "Cancelamento de Transação de TCRAE" e preencha todos os campos solicitados. Um documento assinado por todas as partes envolvidas informando o acordo de cancelamento deve ser anexado.

| ▼ CAR                                             | Salvar 🗶 Fechar                                                                                                    |                                     |  |  |  |  |
|---------------------------------------------------|----------------------------------------------------------------------------------------------------|-------------------------------------|--|--|--|--|
| Inscrições                                        | Solicitação de Serviço                                                                                                    |                                     |  |  |  |  |
| Títulos de Cotas de Reserva<br>Ambiental Estadual | Área de Interesse                                                                                                    | Gerência de Recursos Florestais 🔻 🐠 |  |  |  |  |
| Meu Cadastro                                      |                                                                                                    |                                     |  |  |  |  |
| Outros Cadastros                                  | Categoria de Serviço                                                                                                    | CAR 🔮                               |  |  |  |  |
| Recursos Pesqueiros                               | Tipo de Solicitação                                                                                                    | Selecione 🔻                         |  |  |  |  |
| ▶ SisEA                                           |                                                                                                    | CANCELAMENTO DE TRANSAÇÃO DE TCRAE  |  |  |  |  |
| ✓ Solicitações ao IMASUL                          | LIBERAÇÃO DE RETIFICAÇÃO POR MOTIVO DE REMEMBRAMENTO L/OD DESMEMBRAMENTO<br>LIBERAÇÃO DE RETIFICAÇÃO PARA INSERÇÃO DE TRANSAÇÃO DE TORAE<br>PRIORIDADE DE ANÁLISE DE CAR |                                     |  |  |  |  |
| Declaração de Atividade Isenta                    | AUTORIZAÇÃO PARA CANCELAMENTO DE CAR                                                                                                    |                                     |  |  |  |  |
| Processos de Outorga                              |                                                                                                    |                                     |  |  |  |  |
| Serviços                                          |                                                                                                    |                                     |  |  |  |  |

Figura 40: Solicitação de Serviço de Cancelamento de Transação de TCRAE

| Tipo de Solicitação                                      | CANCEL               | AMENTO DE TRA                       | ANSAÇÃO                 | DE TCRAE                                                 |                             | ¥                               |
|----------------------------------------------------------|----------------------|-------------------------------------|-------------------------|----------------------------------------------------------|-----------------------------|---------------------------------|
| Número CAR Detentor o<br>Cotas                           | das (                | ARMS0000000                         |                         | 9 9                                                      |                             |                                 |
| Número CAR Beneficiár                                    | rio                  |                                     |                         | 0                                                        |                             |                                 |
| Descrição                                                |                      |                                     |                         |                                                          |                             | 0                               |
| Anexar Documentos                                        | 5                    |                                     |                         |                                                          |                             |                                 |
| Atenção! Para os d<br>assinaturas de tod<br>alternativa. | documen<br>dos os pr | tos que exigem<br>oprietários do ii | i assinatu<br>móvel. Ui | ira, é necessário reconhecin<br>ma procuração devidament | nento em ca<br>e assinada s | artório das<br>será aceita como |
| Descrição do Docume                                      | ento                 |                                     |                         |                                                          | 0                           |                                 |
|                                                          | (                    | 🕞 Anexar                            |                         |                                                          |                             |                                 |
|                                                          | [                    | Adicionar                           |                         |                                                          |                             |                                 |
|                                                          |                      | Des                                 | crição                  |                                                          |                             | Opções                          |
|                                                          |                      | N                                   | lenhum re               | gistro encontrado.                                       |                             |                                 |

Figura 41: Solicitação de Serviço de Cancelamento de Transação de TCRAE

Após analisar a solicitação, o IMASUL pode deferir ou indeferir o pedido. Se deferido, o IMASUL cancela a compensação.

O segundo procedimento se trata do cancelamento após a Compensação já ter sido aprovada pelo IMASUL. Neste caso, a solicitação é feita por parte do requerente beneficiário, no módulo "Compensações". Após uma compensação ser aprovada, na aba "Transações" de um CAR beneficiário, o botão de Cancelamento fica habilitado:

| ele   | cione a compensação na               | qual deseja acessar a documentação.       |           |
|-------|--------------------------------------|-------------------------------------------|-----------|
| Alt   | ternativas pretendidas para          | regularização do Passivo de Reserva Legal |           |
|       |                                      | Alternativa de Compensação                | Documenta |
| 0     | CARMS0065783                         |                                           | 28        |
| Bioma |                                      | BIOMA CERRADO                             |           |
| 0     | Quantidade de Cotas                  | 251,0000                                  |           |
| 0     | CAR detentor das Cotas               | CARMS0065783                              |           |
| C     | Duração                              | Perpétua                                  |           |
| 9     | Situação                             | Aprovado                                  |           |
| C     | Data de Aceite ou Recusa             | 21/03/2019                                |           |
| F     | Responsável Pelo Aceite<br>ou Recusa | DETENTOR TCRAE                            |           |
| ,     | /isualizar Documentos                | ADAD                                      |           |

Figura 42: Cancelamento de Compensação Aprovada

Ao clicar no botão de Cancelamento, o sistema abrirá uma janela que consta a documentação necessária ao Cancelamento da Compensação: o primeiro é a Solicitação de Cancelamento de Compensação de Reserva Legal e o segundo é o Termo de Cancelamento de Compensação de Reserva Legal.

Baixe a Solicitação de Cancelamento de Compensação de Reserva Legal, recolha as assinaturas necessárias e anexe o documento digitalizado no sistema.

| Cancelamento de Compensação                                                                                                    |
|----------------------------------------------------------------------------------------------------|
| Salvar X Fechar                                                                                                    |
| Solicitação de Cancelamento de Compensação                                                                                                    |
| Baixar Solicitação de Cancelamento de Compensação<br>Baixar                                                                                            |
| Solicitação de Cancelamento de Compensação Assinada 🥘 👂 Visualizar 🕼 Anexar                                                                            |
| Termo de Cancelamento de Compensação                                                                                                    |
| Atenção! O Termo de Cancelamento de Compensação de Reserva Legal só será disponibilizado após a validação da<br>Solicitação acima por parte do Imasul. |
| Termo de Cancelamento de Compensação Assinado 🍘 🌾 Anexar                                                                                               |

Figura 43: Cancelamento de Compensação Aprovada

O IMASUL analisará a solicitação e caso esta seja deferida, a situação da Compensação é alterada para CANCELADA e você deve apresentar o documento Termo de Cancelamento de Compensação de Reserva Legal. Para isso, baixe ele na tela de Compensações, recolha as assinaturas necessárias (com reconhecimento em cartório) e anexe o documento digitalizado no sistema.

| Cancelamento de Compensação                                                                                                    |
|----------------------------------------------------------------------------------------------------|
| Salvar X Fechar                                                                                                    |
| Solicitação de Cancelamento de Compensação                                                                                                    |
| Baixar Solicitação de Cancelamento de Compensação<br>Ø Baixar                                                                                          |
| Solicitação de Cancelamento de Compensação Assinada 👔 🔎 Visualizar 🕼 Anexar                                                                            |
| Termo de Cancelamento de Compensação                                                                                                    |
| Atenção! O Termo de Cancelamento de Compensação de Reserva Legal só será disponibilizado após a validação da<br>Solicitação acima por parte do Imasul. |
| Baixar Termo de Cancelamento de Compensação 🥑 Baixar                                                                                                   |
| Termo de Cancelamento de Compensação Assinado 🥑 🕼 🕼 Anexar                                                                                             |

Figura 44: Cancelamento de Compensação Aprovada

Este documento ainda será analisado pelo IMASUL, e após deferimento, estará finalizada o cancelamento da compensação de reserva legal.

## 7. Suporte Técnico

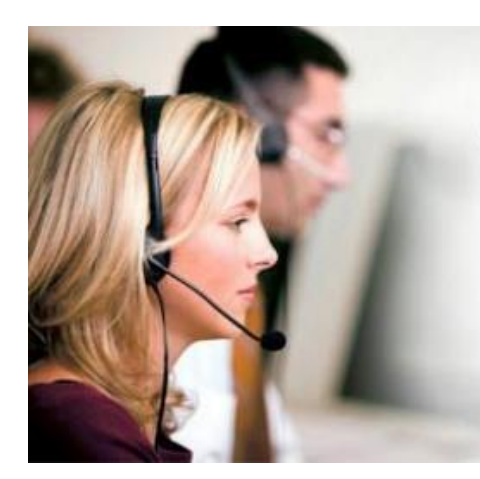

# Suporte Técnico SIRIEMA 67 3318-3600

Segunda a Sexta das 7:00 as 17:30

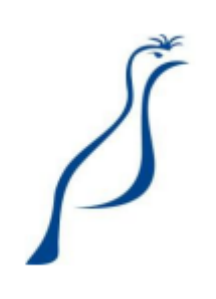